## Sdr. Nærå Valgmenighed

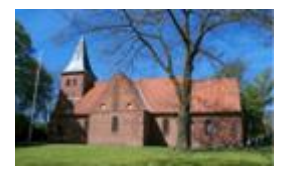

#### Vedledning til autorisation hos SKAT

Sdr. Nærå den 26.07.2024

#### 1. Log på SKAT

Denne vejledning beskriver hvordan man forlænger eller opretter autorisation hos SKAT

Når man er logget på SKAT, vælger man 'profil- og kontaktoplysninger, se nedenstående.

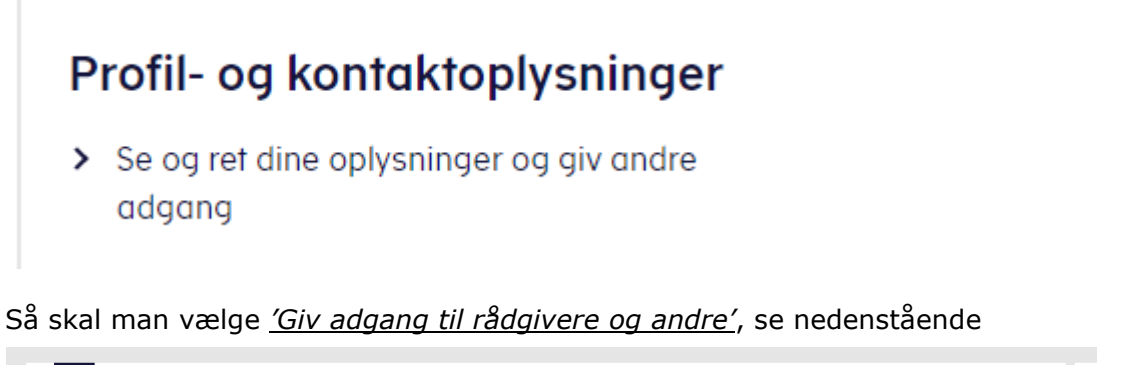

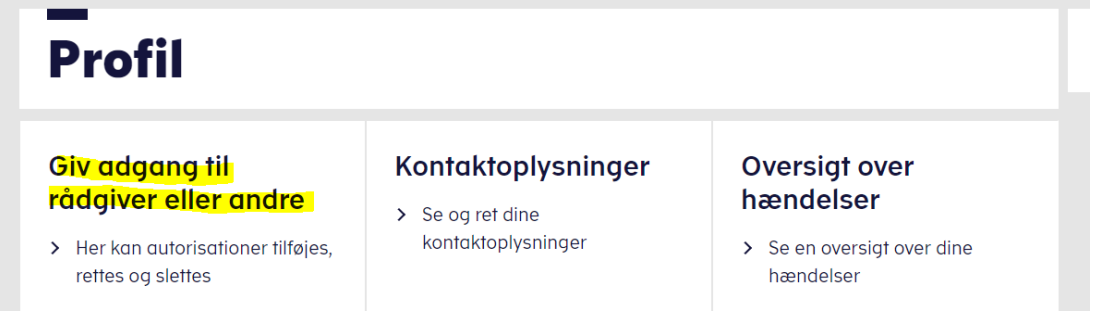

Herefter vælger man 'Giv adgang til rådgiver eller andre'

# Giv adgang til rådgiver eller andre

 Her kan autorisationer tilføjes, rettes og slettes

#### **1.1 Forny autorisation:**

Vises nedenstående billede, kan autorisations dato kontrolleres/fornyes. Under 'Handling' aktiveres 'blyant', rød markering, for fornyelse

# Sdr. Nærå Valgmenighed

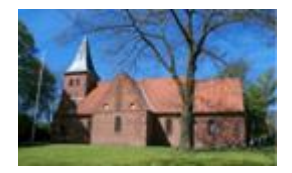

## Vedledning til autorisation hos SKAT

| Adgange             |                       |        |          |
|---------------------|-----------------------|--------|----------|
| cpr-/cvr-/se-nummer | Navn                  | Status | Handling |
| 58850713            | Sdr Nærå Valgmenighed | Aktiv  |          |
|                     |                       |        | Opret ny |

Find den linje der hedder <u>'Skatteattest med indkomstoplysninger'</u> og <u>'Profiloplysninger</u>' se nedenstående og fremskriv dato ca. 5 år. (Vælg Kalender og vælg dato)

#### Kun disse linjer må være aktiveret.

NB: Hvis du ikke kan godkende i bunden af billedet, så er dato forkert eller fremskrevet for mange år.

| Skatteattest med<br>indkomstoplysninger ?          | iii 01 <mark>-08-2028</mark> |
|----------------------------------------------------|------------------------------|
| Profiloplysninger (oversigt over<br>hændelser) (?) | 01-08-2028                   |

### **1.2 Opret adgang til autorisation:**

Har du ikke oprettet adgang til autorisation, vælges <u>'Opret ny'</u>. Herefter vises nedenstående menu:

1. Angiv Sdr. Nærå Valgmenigheds CVR nummer på de 2 linjer.

# Sdr. Nærå Valgmenighed

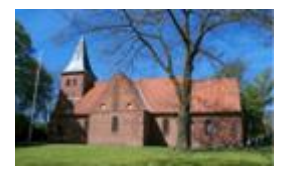

### Vedledning til autorisation hos SKAT

| Jeg giver adgang til                  | 58850713 |  |
|---------------------------------------|----------|--|
| Gentag venligst det indtastede nummer | 58850713 |  |

🔇 Tilbage 🛛 🗙 Afbryd

Næste

#### Aktiver 'Næste'

- 1. Find de 2 linjer med 'Skatteattest med indkomstoplysninger' og 'Profiloplysninger'
  - Sæt X ved linjen og angiv dato 'DD-MM-ÅÅÅÅ', ca. 5 år frem
- 2. Husk at 'Godkende' nederst på siden
  - NB: Hvis du ikke kan godkende i bunden af billedet, så er dato forkert eller fremskrevet for mange år.

Er der problemer eller spørgsmål til ovenstående, så kontakt endelig.

Forretningsfører Gunnar Vexlund

Mail: <u>ff@valgmenigheden.dk</u>

Mobil: 29858205